## Создай свой плэйкаст на Playcast

Playcast – оригинальный сервис, который дает возможность каждому, независимо от его талантов и умений, выразить свои чувства и эмоции в форме плэйкаста.

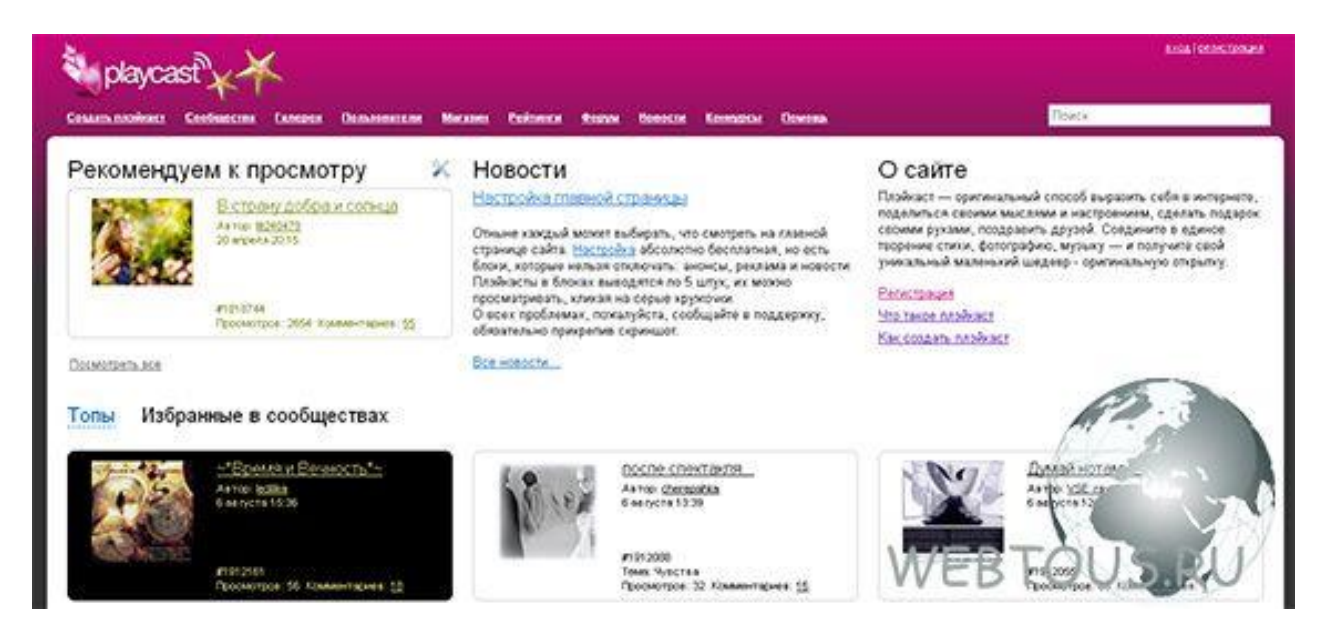

Плэйкаст в данном случае представляет собой не что иное, как музыкальную открытку. Для того, чтобы создать её необходимо три компонента: музыка, изображение и текст. Именно три этих составляющих в совокупности дают каждому возможность проявить свое творчество и найти выражение своим мыслям. Только Вы являетесь режиссером своего творения!

Вы сможете перейти к созданию плейкаста сразу после регистрации на сервисе. Не надо бояться технических сложностей – все просто и доступно каждому, независимо от его уровня владения компьютером. Последовательно внося нужные данные в соответствующие поля, Вы без труда сделаете оригинальную авторскую открытку, и даже с анимацией!

#### оригинальную авторскую открытку, и даже с анимацией! Создать плэйкаст Person 'Bearman' Внимание! Поля «Название плайкаста», «Изображение», в также все поля блока «Истроники» являются обязательными для заполнения. Рекомендуем оформлять житорство по ораженая оборятения практисточногов. Назрание плэйкаста: Artop: Kowy. duelant E-mail E-mail othpasuteute nonyvaness: Ects sonpocs/? Смотрите инструкцию по созданию пложивстве! Анонимность: 📃 опубликовать плойхаст анонимно Примеры плайкастов ---400064 sadaata el moex daltio\_\_\_\_el xaetapta\_\_\_\_laspjorta dalta\_\_ Изображени или видео mente of sources c http://www.eu/epute-dokt Расположить изображение 🛛 слева 🔿 справа 🔿 под техстом 🔿 над техстом 🔿 без изображники 3eyo: Ycaparte uri waronous c http://wheesuflepete.@aAa ₩EB

Картинка отображается в уменьшенной версия плейкаста.

Предупреждаем о допустимых размерах составляющих плэйкаста:

• изображения до 500×500 рх для плэйкаста с текстом и 1024×1024 рх без использования текста

• вес используемых файлов не должен превышать 13 МБ, если они располагаются на сервере Playcast

Естественно разработчики сервиса осознают то, что творчество это во многом процесс интимный. Более того, часто хочется создать что-то такое, что должен увидеть лишь тот человек, которому это предназначается, а не любой желающий. Поэтому каждому плэйкасту можно назначить статус:

- виден всем
- виден только друзьям
- виден только пользователю (автору)
- скрыт

Создавайте оригинальные открытки, организовывайте и вступайте в сообщества, комментируйте и оценивайте плэйкасты других участников сервиса – эти и многие функции доступны абсолютно бесплатно всем пользователям.

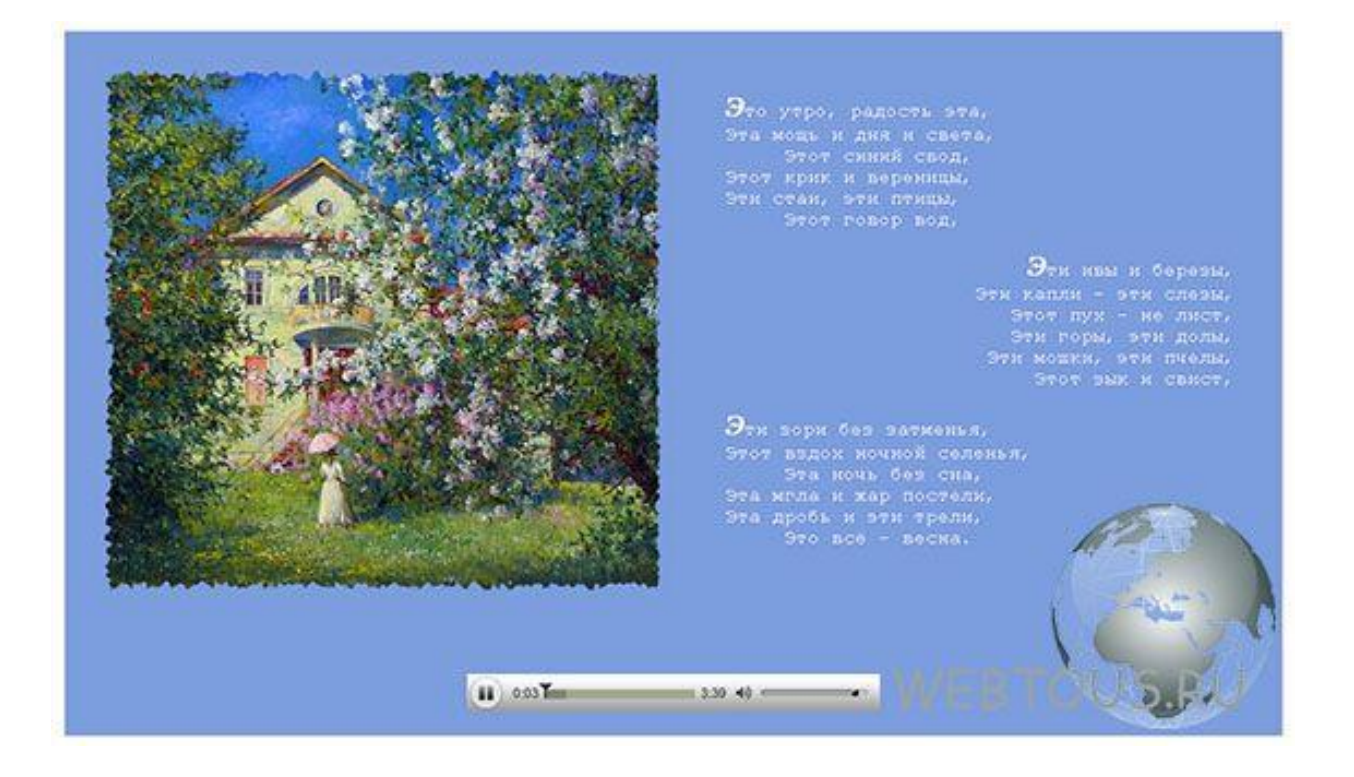

За дополнительную плату будут доступны дополнительные возможности: отключение рекламы, просмотр информации о своих посетителях, анонс своих плэйкастов на главной странице сервиса, переименование и настройка индивидуального вида аккаунта и пр.

Сервис Prezi удобен прежде всего тем, что похож на PowerPoint, однако более зрелищный и и динамичный. В нем хорошо «путешествовать» от слайда к слайду, маршрут всегда придумываешь сам. Здесь больше интересных инструментов, чем в PowerPoint.

Prezi – сервис англоязычный, поэтому тем, кто владеет плохо английским языком или совсем его не знает, лучше использовать Яндекс-браузер и Google Chrome, так как в нем есть функция перевода.

Можно выделить несколько этапов работы в Prezi.

#### РЕГИСТРАЦИЯ

Сначала необходимо создать свой аккаунт на сайте https://prezi.com/. Для этого нужно нажать кнопку «Log in», «Sign up», выбрать тариф «Basic», заполнить поля регистрации, обозначить род занятий. Во время регистрации следует указать адрес своей электронной почты. На него придёт письмо об активации аккаунта (это происходит при переходе по ссылке, присланной в письме).

#### ВЫБОР ШАБЛОНА

В Prezi, как и в PowerPoint, существуют различные шаблоны, которые можно использовать при создании презентаций. Можно сделать и свой собственный.

Для начала нажимаете «New presentation». Открывается новая вкладка, где необходимо выбрать шаблон, наиболее соответствующий тематике вашей книжной выставки. Затем следует нажать «Use this template», дать название - «Untitled presentation» и сохранить - «Ок». Если хотите изменить фон, выберите «Background options» и загрузите заранее подготовленное изображение (оптимальное разрешение - не менее 3000 пикселей по ширине) «Upload background image», которое можно редактировать для оптимального обзора - «Fit background to overview». Есть также возможность вернуться к заданному фону темы - «Revert to theme background».

В случае если шаблон подходит вашей книжной выставке, за исключением некоторых дета-лей (например, цвета фона), то эти детали можно изменить следующими командами: «Background color» и «Remove background image».

### ВАЖНЫЕ НЮАНСЫ

Как уже говорилось выше, Prezi очень похожа на PowerPoint: так же разделяется на слайды, в каждый из которых можно вставить любой объект (текст, картинку, видео, музыку), и при желании его анимировать. Как и сами слайды. Но сервис Prezi имеет отличия: на обложке показан макет расположения слайдов, то есть представлена презентация в целом; слайды имеют разные формы (круг, прямоугольник и т. д.). Имеется возможность приближать/удалять объекты, скрывать их и т. д. Анимация настраивается при помощи пункта «Animations». В Prezi она беднее, чем в обычном формате.

Объекты (тексты, изображения, видео и т. д.) в создаваемой книжной выставке размещаются в слайдах. Последние при редактировании даются слева. Если в выбранном шаблоне не хватает слайдов, нажимаем «Topic» и добавляем их.

#### ВСТАВКА ОБЪЕКТА

Как и в PowerPoint, в Prezi можно вставлять различные объекты: текст, изображения, файлы мультимедиа. Чтобы написать или вставить нужный текст, необходимо на верхней панели нажать «Insert», «Text». В появившемся поле выбирайте размер, шрифт и цвет. Не все шрифты корректно работают с кириллицей. Поэтому лучше заранее написать текст в PowerPoint и сохранить как картинку. При необходимости её передвигают по рабочему полю.

Для загрузки изображения следует нажать «Insert», «Image...». Так же, как и в PowerPoint, в Prezi можно изменить размер изображения, его расположение. Правда, в данном сервисе могут использоваться не все форматы. Лучше вставлять картинки в форматах PNG, JPG и GIF с максимальным размером 2880х2880 пикселей.

При встраивании видео необходимо нажать «Insert», «Video». С правой стороны появится диалоговое окно, в котором следует выполнить действия «EMBED YOUTUBE» и «UPLOAD FILE». Нужно заметить, что вставка видео с компьютера является платной. Поэтому лучше всего загружать видео с «YouTube»: находим (загружаем на свой канал) нужный ролик, копируем ссылку, вставляем и нажимаем «Insert».

Кроме текста, изображения, видео с YouTube в Prezi можно вставить, нажав кнопку «Insert», другие объекты:

• «Shapes» - геометрические фигуры, которые выбираем в правой стороне экрана (в сервисе можно менять их цвет и размеры);

• «Arrows & lines» - стрелки и линии;

• «Icons & symbols» - знаки и символы (справа выбираем «For light prezis» - символы для светлого фона презентации или «For dark prezis» - символы для тёмного фона).

Каждый выбранный элемент просто перетаскиваем мышкой на нужный слайд.

#### МЫШЬ ИЛИ КЛАВИШИ?

В процессе работы над выставкой мы выполняем разные действия: сохраняем, возвращаемся назад, вырезаем, копируем и т. д. Иногда для этого удобнее использовать комбинации клавиш:

- ► «Ctrl+S» сохранить презентацию;
- ► «Ctrl+Z» «назад»;
- ► «Ctrl+Y» «вперёд»;
- ► «Ctrl+X» «вырезать»;
- ► «Ctrl+C» «копировать»;

- ► «Ctrl+V» «вставить»;
- «Ctrl+А» «выделить всё»;
- ► «Ctrl+P» просмотр презентации.

Готовые выставки можно встраивать в другие интернет-ресурсы, размещать в социальных сетях и делиться с друзьями, коллегами.

Также в Prezi есть отдельные кнопки для перехода к просмотру выставки или перечня гото-вых презентаций:

- «Present», «Preview» предварительный просмотр;
- кнопка «Your prezis» ваши презентации.

#### СОХРАНЕНИЕ, РЕДАКТИРОВАНИЕ, МОНТАЖ

Когда всё задуманное выполнено, остаётся сохранить виртуальную выставку. Для этого нажимаем «File», «Save». Сохраняться необходимо на протяжении всей работы, чтобы из-за различных факторов не потерять уже готовые слайды.

А чтобы изменить или исправить экспозицию, следует в разделе «All presentations» найти нужную презентацию, навести на неё курсор мыши и нажать на значок.

Ещё больше рекомендаций по использованию сервиса Prezi вы можете получить на русскоязычном сайте http://oprezi.ru/

#### Создание интерактивного плаката ThingLink

Что такое ThingLink? ThingLink – сервис, позволяющий превращать статические картинки в интерактивные объекты, где для каждого объекта на картинке можно выбрать и установить ссылку на веб-страницу, презентацию, видео и аудио и т.д.

Как работать?

• Зайти на сайт https://www.thinglink.com для начала работы;

• На стартовом экране вы увидите окно, нажав на красную кнопку JOIN NOW Вы сможете зарегистрироваться;

• Далее, Вы должны ввести Name (псевдоним в ThingLink), адрес электронной почты e-mail, пароль, и установить также флажок для согласия с правилами использования ThingLink, нажать SIGN UP FOR FREE! (Регистрация);

Теперь Вы перенаправлены на главную страницу. Нажмите серую вкладку в правом верхнем углу GO TO YOUR STREAM;

• Чтобы создать ресурс, необходимо нажать вкладку +CREATE; Здесь вы можете загружать изображения различными способами: Загружать изображения с жесткого диска (Upload) Загружать изображения через строку поиска из Интернет (Import) Загружать изображения, импортируя из сети, Flickr или Facebook. Загружать изображения через описание URL-изображения (Web).

• После добавления изображения откроется окно редактирования изображения. Кликнув в любом месте изображения, открывается окно EDIT TAG, в котором прописывается описание установленной метки и прописывается ссылка на web-страницу. Необходимо прописать комментарии к встроенной метке. Количество устанавливаемых меток на изображение не ограничено. Редактирование заканчиваем нажатием зеленой кнопки Save tag.

• Сменить метку можно нажав на Icon.

• Перемещать (нажав перетаскивать) метки можно в любое место плаката.

• Когда плакат готов, нажимаем зелёную кнопку Save.

• При наведении курсора мыши на изображение в верхнем левом углу изображения появляются три кнопки: перейти к редактированию, коснуться изображения, поделиться. Для того чтобы поделиться полученным интерактивным изображением, необходимо отослать опубликовать ИЛИ полученную ссылку, получить код ДЛЯ встраивания интерактивного изображения в HTML-документ.

• Чтобы зарегистрированным пользователям вновь зайти на сайт, необходимо нажать синий ключик (в правом верхнем углу), вписать электронный адрес и пароль.

# Создаем выставку с помощью конструктора сайтов Wix ПОДГОТОВИТЕЛЬНЫЙ ЭТАП

При создании любой выставки сначала необходимо определить тему и придумать общее название, озаглавить каждый из разделов, собрать необходимые материалы. В отношении виртуальной экспозиции это значит: отсканировать или скачать все фотографии или картинки, сочинить тексты (их лучше набрать в Word), выбрать необходимые ссылки на разные интернетресурсы, которые будут использоваться. После всей этой большой работы можно приступать к непосредственному изучению сервиса.

#### ПЕРВОЕ ЗНАКОМСТВО

Wix обладает неоспоримыми достоинствами по сравнению с другими похожими ресурсами. Во-первых, он русскоязычный. Это важно для любого человека, не владеющего английским. Во-вторых, работа в данном сервисе не требует специальных знаний и навыков. Ну и наконец, он содержит большое количество шаблонов.

Wix - условно бесплатный сервис, то есть в нём можно создавать свой информационный продукт на безвозмездной основе, но будет действовать ряд ограничений: домен для формирования сайта третьего уровня с указанием соответствующего конструктора; постоянное присутствие рекламы; невысокая производительность и небольшой объем доступного места на диске.

Итак, сначала зайдём на сайт https:// ru.wix.com/. Для создания своего аккаунта или работы в уже имеющемся нажмём кнопку «Войти» в правом верхнем углу. Если аккаунт есть, то просто выполняем вход, если же нет, то регистрируемся. Для регистрации можно использовать аккаунт в социальной сети «Фейсбук» или адрес собственной электронной почты. После этого переходим на электронную почту и подтверждаем регистрацию, сделав переход по ссылке в письме.

#### ДЕЙСТВУЕМ ПО ШАБЛОНУ

После регистрации можно начинать работать над сайтом. В самом начале создатели Wix предлагают выбрать шаблон. В конструкторе все шаблоны расположены по категориям, поэтому выбираем нужную, а в ней - понравившийся макет. После этого нажимаем на кнопку «Редактировать» и ждём, пока загрузится программа. Если работа по формированию сайта (выставки) продолжается, то выбираем вкладку «Мои сайты» и продолжаем работу. Для создания новой выставки нажимаем кнопку «Создать новый сайт».

#### ВСЕ НУЖНЫЕ ИНСТРУМЕНТЫ

Теперь познакомимся со всем функционалом редактора. Первое, на что стоит обратить внимание, - страничная навигация. Для изучения всех страниц шаблона в левом верхнем углу нажимаем соответствующую кнопку и последовательно все их просматриваем. Возможно, некоторые захочется отключить, иные же придётся отредактировать. Расположение добавленных страниц можно менять, перетягивая их в нужном направлении.

В шаблоне много лишней информации, её следует удалить. Для этого выделяем ненужный объект, нажимаем на правую кнопку мыши. Некоторые элементы не удаляются сразу, так как имеют привязку к другим. Поэтому выделяем сразу несколько элементов: зажимаем левую кнопку мыши и удаляем всё выделенное кнопкой del на клавиатуре. Расположение элементов регулируется перетаскиванием мышью.

#### РАБОТА С ТЕКСТОМ

Информация на любой из страниц расположена блоками. Начинать редактирование можно с любого из них. Нажимаем на блок, появляется контекстное меню, например: «Редактировать текст».

Нажимаем на это меню и печатаем или вставляем нужный текст. В тексте редактировать можно всё: шрифт, размер, наклон, выравнивание. Также можно заменить цвет шрифта или оттенок фона. При необходимости удобно использовать ссылки для обращения к другой странице сайта либо стороннего интернет-ресурса. После внесения изменений не забываем «сохраняться» (значок «дискета» в правом верхнем углу).

Редактор Wix позволяет настроить и отредактировать всё: дизайн, фон страницы, заголовок, логотип и многое другое. Например, для изменения фона просто нажимаем кнопку («Фон страницы») и выбираем нужный. Остальные элементы заменяем при помощи контекстного меню, как было описано выше. Причём изменения вы можете делать на каждой странице создаваемого продукта.

Блоки можно не только редактировать, но при необходимости и добавлять новые: текст, изображения, фигуры, видео и многое другое. Для добавления элемента следует нажать кнопку, обозначенную значком «+ Добавить», и выбрать искомый вариант из предложенного списка.

### ПОСЛЕДНИЙ ШАГ - ПУБЛИКАЦИЯ

В верхней части экрана расположены кнопки «Сохранить», «Предпросмотр», «Опубликовать».

Кнопка «Сохранить» сохраняет материал и прекращает его редактирование. Будьте внимательны: если закрыть редактор, не сохранив информацию, вся проделанная работа окажется напрасной. В редакторе есть функция предварительного просмотра. Кнопка «Предпросмотр» показывает, как материал будет выглядеть на сайте.

После того как вся работа сделана, можно выкладывать её на сайт (выставку) в интернете. Для этого есть кнопка «Опубликовать». После её нажатия создатели Wix предлагают выбрать домен. Если сайт (выставка) создаётся бесплатно, то имя будущего ресурса будет выглядеть примерно так: «логин пользователя.Wix.com/название». Для использования другого домена необходимо перейти на платный аккаунт - здесь можно выбрать нужный адрес самостоятельно. Также имеется возможность предварительно приобрести домен, а далее привязать его к Wix. Подробные инструкции, как это сделать, можно найти на сайте конструктора.

Информацией с созданного сайта (выставки) можно поделиться в соцсетях и на форумах. Сделать это очень просто. Нажимаем в левом углу кнопку «+», выбираем нужную категорию. Понравившийся значок перетаскиваем курсором и размещаем в любом месте сайта.

#### ДОСТУПНО И В СМАРТФОНЕ

Разработчики конструктора предусмотрели И возможность делать мобильные версии ресурсов, так как многие пользователи заходят в интернет со своих телефонов, планшетов и т. д. Такой вариант сайта (выставки) можно создать без лишних сложностей. Для этого требуется нажать значок «Телефон» в верхней части экрана и выбрать функцию «Мобильная версия сайта». После этого редактор переводит создаваемый продукт в соответствующий формат и информацию После предлагает исправлять уже там. редактирования мобильную версию также нужно опубликовать. И тогда познакомиться с вашей выставкой смогут удалённые пользователи - обладатели стационарных компьютеров и всевозможных гаджетов.